# DUEL - návody a postupy

## Nastavení odesílání e-mailů

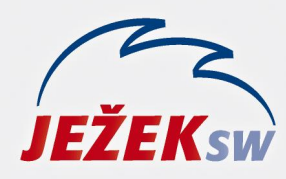

Mariánská 3233 470 01 Česká Lípa Hotline: 487 714 600 Školení: 731 102 712 Obchod: 487 522 449 duel@jezeksw.cz www.jezeksw.cz

# Nastavení odesílání e-mailů

1) Kdekoli v programu stiskněte kombinaci kláves levý Alt+Enter. Ve vyvolaném okně Nastavení DUELu přejděte v levé části na sekci Odesílání e-mailů (v dolní části). V pravé části poté nastavte parametry dle používaného e-mailového účtu.

**K odesílání použít: MAPI či Microsoft Outlook** zvolte, pokud používáte e-mailového klienta (např. Microsoft Outlook nebo Thunderbird). Aplikace e-mailového klienta musí být ve **32bitové verzi**.

#### Při volbě MAPI nebo Microsoft Outlook další parametry nevyplňujte.

**K odesílání použít: SMTP** – tuto variantu zvolte, pokud používáte e-mail pouze na nějakém webovém rozhraní (např. seznam.cz, gmail.com, centrum.cz apod).

## Nastavení pro:

#### seznam.cz

| K odeslání použít:     | SMTP                                                                  |
|------------------------|-----------------------------------------------------------------------|
| Odesílat z adresy:     | zadejte vaši e-mailovou adresu                                        |
| SMTP Server:           | smtp.seznam.cz                                                        |
| SMTP Přihlášení:       | zadejte vaše přihlašovací jméno do e-mailu (obvykle e-mailová adresa) |
| SMTP Heslo:            | zadejte vaše heslo k e-mailu                                          |
| SMTP port:             | 465                                                                   |
| SMTP použít šifrování: | parametr zatrhněte                                                    |
| Verze TLS:             | TLS v1.2 (bezpečnější) nebo SSL v3                                    |
| Použít TLS:            | Implicitní                                                            |
|                        |                                                                       |

#### centrum.cz, cbox.cz, mujmail.cz, atlas.cz

| K odeslání použít:     | SMTP                                                                  |
|------------------------|-----------------------------------------------------------------------|
| Odesílat z adresy:     | zadejte vaši e-mailovou adresu                                        |
| SMTP Server:           | smtp.centrum.cz                                                       |
| SMTP Přihlášení:       | zadejte vaše přihlašovací jméno do e-mailu (obvykle e-mailová adresa) |
| SMTP Heslo:            | zadejte vaše heslo k e-mailu                                          |
| SMTP port:             | 465                                                                   |
| SMTP použít šifrování: | parametr zatrhněte                                                    |
| Verze TLS:             | TLS v1.2 (bezpečnější) nebo SSL v3                                    |
| Použít TLS:            | Implicitní                                                            |

#### volny.cz

| K odeslání použít:     | SMTP                                                                  |
|------------------------|-----------------------------------------------------------------------|
| Odesílat z adresy:     | zadejte vaši e-mailovou adresu                                        |
| SMTP Server:           | smtp.volny.cz                                                         |
| SMTP Přihlášení:       | zadejte vaše přihlašovací jméno do e-mailu (obvykle e-mailová adresa) |
| SMTP Heslo:            | zadejte vaše heslo k e-mailu                                          |
| SMTP port:             | 465                                                                   |
| SMTP použít šifrování: | parametr zatrhněte                                                    |
| Verze TLS:             | TLS v1.2 (bezpečnější) nebo SSL v3                                    |
| Použít TLS:            | Implicitní                                                            |

#### gmail.com

| K odeslání použít:                                                               | SMTP                                                                                                    |
|----------------------------------------------------------------------------------|----------------------------------------------------------------------------------------------------|
| Odesílat z adresy:                                                               | zadejte vaši e-mailovou adresu                                                                                                  |
| SMTP Server:                                                                     | smtp.gmail.com                                                                                                    |
| SMTP Přihlášení:                                                                 | zadejte vaše přihlašovací jméno do e-mailu (obvykle e-mailová adresa)                                                           |
| SMTP Heslo:                                                                      | zadejte heslo vygenerované v nastavení e-mailu pro aplikaci třetích stran                                                       |
| SMTP port:                                                                       | 587                                                                                                    |
| SMTP použít šifrování:                                                           | parametr zatrhněte                                                                                                    |
| Verze TLS:                                                                       | TLS v1.2                                                                                                    |
| Použít TLS:                                                                      | Explicitní                                                                                                    |
| SMTP Heslo:<br>SMTP port:<br>SMTP použít šifrování:<br>Verze TLS:<br>Použít TLS: | zadejte heslo vygenerované v nastavení e-mailu pro aplikaci třetích stra<br>587<br>parametr zatrhněte<br>TLS v1.2<br>Explicitní |

## Vygenerování hesla pro aplikaci třetích stran v nastavení gmail.com:

Heslo pro aplikace je šestnáctimístný přístupový kód, který aplikaci DUEL umožní přístup k vašemu účtu google. Hesla aplikací lze používat pouze v účtech, které mají zapnuté dvoufázové ověření.

- 1) přejděte do účtu google (přihlašte se do vašeho e-mailu obvyklým způsobem), případně zvolte nabídku Spravovat účet Google
- 2) vyberte Zabezpečení
- 3) v sekci Přihlášení do Googlu vyberte Dvoufázové ověření
- 4) Ve spodní části stránky vyberte Hesla aplikací
- 5) Zvolte aplikace Jiná a zadejte název aplikace (např. DUEL)
- 6) Vyberte Generovat
- 7) Postupujte podle pokynů na obrazovce a zadejte heslo aplikace
- 8) Vyberte hotovo